2025-01-07

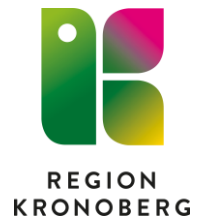

IT VIS utbildning och support Delobjekt Vårdadministration och planering

# Instruktion för koppling och isärkoppling av reserv- och personnummer

En koppling kan göras mellan två eller flera reserv- och personnummer där man väljer att det rätta personnumret ska vara aktivt. Kopplingen innebär en länkning mellan aktivt och inaktivt nummer. All journalinformation ligger kvar på respektive reserv-/personnummer.

När kopplingen är gjord kan man växla mellan aktivt och inaktivt nummer genom att klicka på kopplings-symbolen som visas i patientlisten.

## Förutsättningar

För att utföra en koppling mellan reserv-/personnummer i Cosmic krävs att du har behörighet som reservnummeradministratör. Det beställs som en utökad behörighet på IT-portalen.

Ta del av den aktuella riktlinjen "Reservnummer i Cosmic" innan koppling eller isärkoppling utförs. <u>Vårdgivarwebben - Riktlinjer, rutiner, regelverk och</u> <u>styrning</u>

## Innehåll

| Koppla reserv-/personnummer                  | 2 |
|----------------------------------------------|---|
| Fyll i blankett och skicka till laboratorier | 2 |
| Utför koppling                               | 2 |
| Isärkoppling reserv-/personnummer            | 3 |
| Fyll i blankett och skicka till laboratorier | 3 |
| Utför isärkoppling                           | 3 |

### Koppla reserv-/personnummer

Sök fram det rätta reserv- eller personnummer i Cosmic som ska vara aktivt.

#### Fyll i blankett och skicka till laboratorier

- 1. Fyll i blanketten Koppling reservnummer i journalen i Cosmic.
- 2. **Signera och skriv ut blanketten** på papper, för att sedan kopiera och skicka till aktuella laboratorier enligt rutinen "Reservnummer i Cosmic".

#### **Utför koppling**

- 1. Öppna patientkortet och välj fliken Kopplade inaktiva nummer.
- 2. Klicka på **Skapa ny koppling**

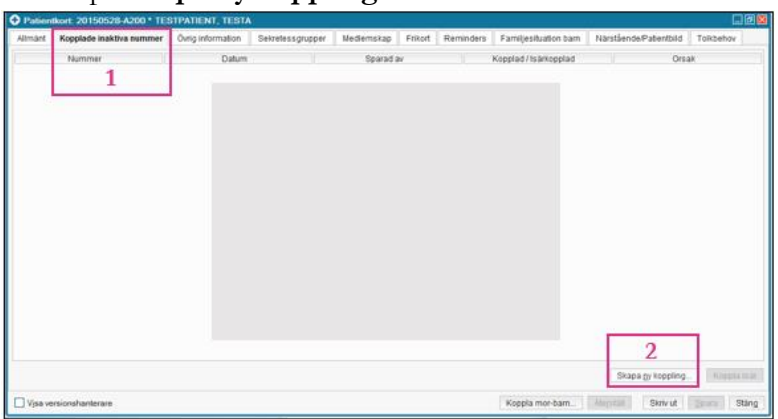

3. **Skriv in** det nummer som ska inaktiveras i dialogrutan som kommer upp

| Inaktivera följande nummer: 4<br>3 20150915-A200, TESTPATIENT, TESTA | in l             |                    |   |
|----------------------------------------------------------------------|------------------|--------------------|---|
| 20150528-A200<br>Kopplingsonak:                                      | <mark>)</mark> n |                    |   |
| 5                                                                    | ×                |                    |   |
| <u>84</u> 96                                                         |                  | Grana or Intention | 1 |

- 4. Klicka på **Hämta**. Kontrollera att numret stämmer. (Om numret inte stämmer, välj "Avbyt" och upprepa steg 2-4.)
- 5. Klicka på **Ok** och därefter på **Spara** för att spara ändringarna i Patientkortet.

Kopplingen är nu klar och en symbol i patientlisten visar att det finns kopplade nummer. Vid klick på symbolen visas en dialogruta som informerar om de reserv-/personnummer som är kopplade och det går att växla mellan journalerna.

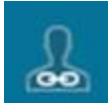

### Isärkoppling reserv-/personnummer

Sök fram det aktiva reserv-/personnumret i Cosmic där isärkopplingen kan utföras i Patientkortet.

#### Fyll i blankett och skicka till laboratorier

- 1. Fyll i blanketten **Isärkoppling reservnummer eller personnr** i journalen i Cosmic.
- 2. **Signera och skriv ut blanketten** på papper, för att sedan kopiera och skicka till aktuella laboratorier enligt rutinen "Reservnummer i Cosmic".

#### Utför isärkoppling

- 1. Öppna patientkortet och välj fliken Kopplade inaktiva nummer.
- 2. Markera raden med det kopplade numret
- 3. Klicka på Koppla isär
- 4. Klicka på **Ok** och därefter på **Spara** för att spara ändringarna i Patientkortet.

Isärkopplingen är nu klar och kopplingssymbolen visas inte längre i patientlisten och det går därmed inte längre att växla mellan journalerna.